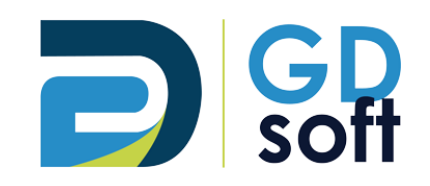

# Tutoriel Dolibarr -Primes déductibles

Pour bénéficier de cette fonctionnalité vous devrez <u>demander à notre service support de l'activer</u>.

GDSoft – Tutoriel Dolibarr - Copyright © GDSoft Tous droits réservés - Page 1 sur 8

## Table des matières

### \_Toc106006921

| 1. Cas avec UNE SEULE prime  | 3 |
|------------------------------|---|
| 2. Cas avec PLUSIEURS primes | 5 |

Une fois activé par GDSoft, les primes peuvent être ajoutées dans votre devis et factures. Lorsque vous établissez un devis ou une facture, deux nouveaux champs apparaissent : « Montant de la prime déductible » et « Libellé de la prime déductible »

#### 1. Cas avec UNE SEULE prime

Pour renseigner ces champs, cliquez sur l'icône « Crayon » à côté de ceux-ci.

| Ż   | Proposition commerciale                                 | Cont                      | acts/Adresses                                                   | Notes                       | Fichiers joints                                    | Suivi                    |
|-----|---------------------------------------------------------|---------------------------|-----------------------------------------------------------------|-----------------------------|----------------------------------------------------|--------------------------|
|     | (PROV3:<br>Réf. client //<br>Tiers : MAR<br>Projet // : | <b>5)</b><br>:<br>RTIN (A | utres proposition:                                              | s)                          |                                                    |                          |
| Rei | mises                                                   |                           | Ce client n'a pas<br>Ce client dispos<br>de <b>90,00</b> Euros. | de remise i<br>e de crédits | relative par défaut.<br>a disponibles (avoirs ou a | comptes) pour un montant |
| Dat | te de proposition                                       | din .                     | 13/06/2022                                                      |                             |                                                    |                          |
| Dat | te de fin de validité                                   |                           | 28/06/2022                                                      |                             |                                                    |                          |
| Co  | nditions de règlement                                   | <b>1</b>                  | 30 jours                                                        |                             |                                                    |                          |
| Mo  | de de règlement                                         | <b>1</b>                  | Virement bancai                                                 | re                          |                                                    |                          |
| Dat | te de livraison                                         | <b>1</b>                  |                                                                 |                             |                                                    |                          |
| Dé  | lai de livraison (après comman                          | de) 🥒                     |                                                                 |                             |                                                    |                          |
| Ori | gine                                                    | ø                         |                                                                 |                             |                                                    |                          |
| Mo  | ontant de la prime déductible                           |                           |                                                                 |                             |                                                    |                          |
| Lib | ellé de la prime déductible                             | (III)                     |                                                                 |                             |                                                    |                          |

#### Exemple pour une Prime CEE d'un montant de 500€ :

| Montant de la prime déductible | P | 500,0000  |
|--------------------------------|---|-----------|
| Libellé de la prime déductible | P | Prime CEE |

→ Pour voir apparaître ces éléments sur la pièce, vous devrez sélectionner le modèle de document « gddocument »

| Modèle de document propale_gddocument | Ŧ | Générer |
|---------------------------------------|---|---------|
|---------------------------------------|---|---------|

→ Le libellé et le montant apparaissent en bas du document dans les totaux :

| Total HT                      | 4 900,00 |
|-------------------------------|----------|
| Total TVA 20%                 | 980,00   |
| Total TTC                     | 5 880,00 |
| Prime CEE                     | -500,00  |
| Reste à régler pour le client | 5 380,00 |

⇒ Pour les cas avec <u>plusieurs primes</u>, voir ci-dessous

#### 2. Cas avec PLUSIEURS primes

Il n'est pas possible de renseigner plusieurs lignes de primes = vous devrez **regrouper sous le même libellé toutes les primes** et indiquer le **montant total** de celles-ci, par exemple :

Prime CEE = 500€

- + Prime EDF = 260€
- → donnera une prime globale de 760€ (500€ + 260€)

Soit :

| Montant de la prime déductible | P | 760,0000 |
|--------------------------------|---|----------|
| Libellé de la prime déductible | Ø | Primes   |

| Total HT                      | 4 900,00 |
|-------------------------------|----------|
| Total TVA 20%                 | 980,00   |
| Total TTC                     | 5 880,00 |
| Primes                        | -760,00  |
| Reste à régler pour le client | 5 120,00 |

Pour **détailler les intitulés des primes**, utilisez le bouton « Ajouter une ligne de texte » et insérez-la dans votre devis. (page suivante)

| Description                                                                                                | TVA 🥒                         | P.U. HT | Qté | Unité          | Réduc.   | Prix de<br>revient | Total HT       |        |            |
|----------------------------------------------------------------------------------------------------|-------------------------------|---------|-----|----------------|----------|--------------------|----------------|--------|------------|
| SOVER_ISOPLUS - ISOVER ISOPLUS                                                                             | 20%                           | 49,00   | 100 | m²             |          | 29,00              | 4 900,00       | Ø      | T          |
| ○ Ligne libre de type                                                                                      |                               |         |     |                |          |                    |                |        |            |
| O Produits/Services prédéfinis en vente                                                                    |                               |         |     |                |          |                    |                |        |            |
| X   ◎ -   Format -   Taille -   B I U S   A - I <sub>x</sub>   這 : □ 非 主 三 三 三                             |                               |         |     |                |          |                    |                |        |            |
| මෙ ෙ ගූ $\Omega$ l 🖸 Source                                                                                | 20% 🗸                         |         | 1   | Pièce          | ✓ 0 %    |                    |                |        | ~          |
|                                                                                                    |                               |         |     |                |          |                    | Ajouter        |        |            |
|                                                                                                    |                               |         |     |                |          |                    |                |        |            |
|                                                                                                    |                               |         |     |                |          |                    |                |        |            |
|                                                                                                    |                               |         |     |                |          |                    |                |        |            |
| Si produit de type service à durée limitée : Du 🗖 au 🛱                                                     |                               |         |     |                |          |                    |                |        |            |
|                                                                                                    |                               |         |     |                |          |                    |                |        |            |
|                                                                                                    |                               |         |     |                |          |                    |                |        |            |
|                                                                                                    |                               |         |     |                |          | VALIE              | DER CLONER     | SU     | PPRIMER    |
|                                                                                                    |                               |         |     |                |          |                    |                | _      |            |
|                                                                                                    |                               |         |     | AJOUTER UN TIT | RE AJOUT | ER UN SOUS-TO      | TAL AJOUTER UN | E LIGN | E DE TEXTE |
|                                                                                                    |                               |         |     |                |          |                    |                |        |            |
|                                                                                                    |                               |         |     |                |          |                    |                |        |            |
|                                                                                                    |                               |         |     |                |          |                    |                |        |            |
|                                                                                                    |                               |         |     |                |          |                    |                |        |            |
|                                                                                                    |                               |         |     |                |          |                    |                |        |            |
| Ajouter un saut de page avant.                                                                             |                               |         |     |                |          |                    |                |        |            |
| ∑   ₩ -   Format -   Taille -   B I U S   A - I <sub>x</sub>   ≟ ∷ die die die die die die die die die die | $\square$ $\square$ $\square$ | Source  |     |                |          |                    |                |        |            |
| Prime CEE : 500,00€                                                                                        |                               |         |     |                |          |                    |                | En     | registrer  |
|                                                                                                    |                               |         |     |                |          |                    |                |        |            |
| Prime EDF : 260,00€                                                                                        |                               |         |     |                |          |                    |                |        | \nnuler    |
| Prime EDF : 260,00€                                                                                        |                               |         |     |                |          |                    |                | A      | Annuler    |
| Prime EDF : 260,00€                                                                                        |                               |         |     |                |          |                    |                | A      | Annuler    |
| Prime EDF : 260,00€                                                                                        |                               |         |     |                |          |                    |                | F      | Annuler    |

| Description                                                                           | TVA 🥒 | P.U. HT | Qté Unité | Réduc. | Prix de<br>revient | Total HT    |                  |
|---------------------------------------------------------------------------------------|-------|---------|-----------|--------|--------------------|-------------|------------------|
| SISOVER_ISOPLUS - ISOVER ISOPLUS                                                      | 20%   | 49,00   | 100 m²    |        | 29,00              | 4 900,00    | / =              |
| Prime CEE : 500,00€<br>Prime EDF : 260,00€                                            |       |         |           |        |                    |             | / 🗑 =            |
| ◯ Ligne libre de type 🔹                                                               |       |         |           |        |                    |             |                  |
| ○ Produits/Services prédéfinis en vente                                               |       |         |           |        |                    |             |                  |
| ∑  ® F   Format -   Taille -   B I U S   A - I <sub>x</sub>   I II II II II E Ξ Ξ Ξ Ξ |       |         |           |        |                    |             |                  |
| en en $\Omega$ $O$ Source                                                             | 20% 🗸 |         | 1 Pièce   | ✓ 0 %  |                    |             | ~                |
|                                                                                       |       |         |           |        |                    | Ajouter     |                  |
|                                                                                       |       |         |           |        |                    |             |                  |
| Si produit de type service à durée limitée : Du 💼 au 💼                                |       |         |           |        |                    |             |                  |
|                                                                                       |       |         |           |        |                    |             |                  |
|                                                                                       |       |         |           |        | VALIDER            | CLONER      | SUPPRIMER        |
|                                                                                       |       |         | AJOUTER   |        | TER UN SOUS-TOTAL  | AJOUTER UNI | E LIGNE DE TEXTE |

→ Résultat sur le pdf - n'oubliez pas de sélectionner le modèle de document « gddocument » : (voir ci-dessous)

| Désignation                                                                        | TVA | P.U. HT               | Qté | Unité | Total HT |
|------------------------------------------------------------------------------------|-----|-----------------------|-----|-------|----------|
| ISOVER ISOPLUS<br>Laine de verre haute densité<br>Marque ISOVER<br>Qualité ISOPLUS | 20% | 49,00                 | 100 | m²    | 4 900,00 |
| Prime CEE : 500,00€<br>Prime EDF : 260,00€                                         |     |                       |     |       |          |
| Conditions de règlement: Règlement à 30 jours                                      |     | Total HT<br>Total TVA | 20% |       | 4 900,00 |
| Banque:<br>Code banque   Code guichet   Numéro de compte   Clé                     |     | Primes                |     |       | -500,00  |